r/myportal faculty.

## **MyPortal Quick-Start for Faculty Tab**

## Log into MyPortal

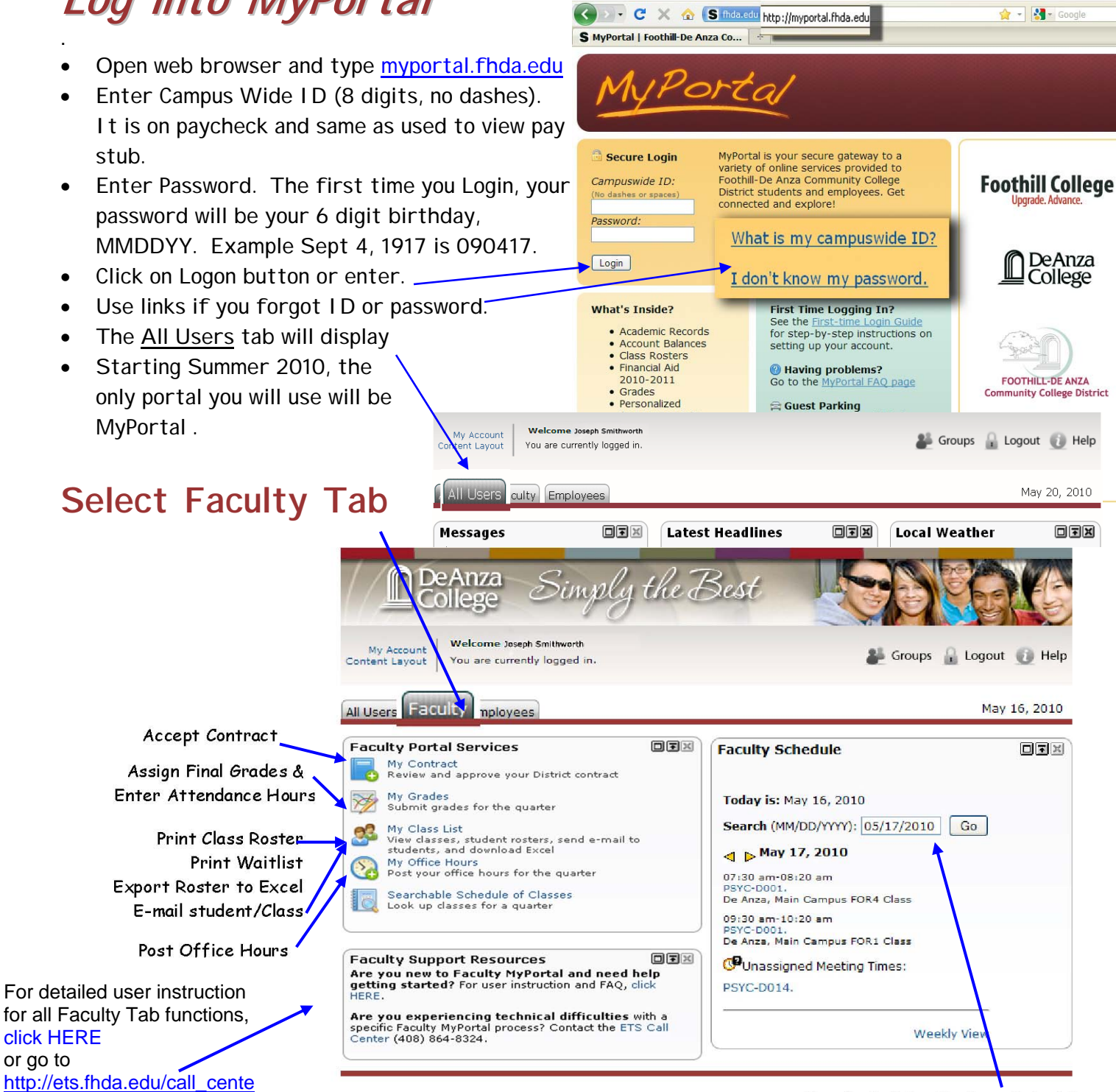

View Daily/Weekly Class Schedule

FERPA Alert! - Keep Student Educational Records confidential -Clear "History" (cache) before closing browser. Instructions are on district website.